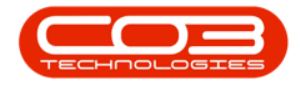

## COMPANY

## **ADDRESSES**

The **company address** is used on the header details of the documentation in BPO.

The default address should be Physical .

**Ribbon Access:** Configurator > Company > Addresses

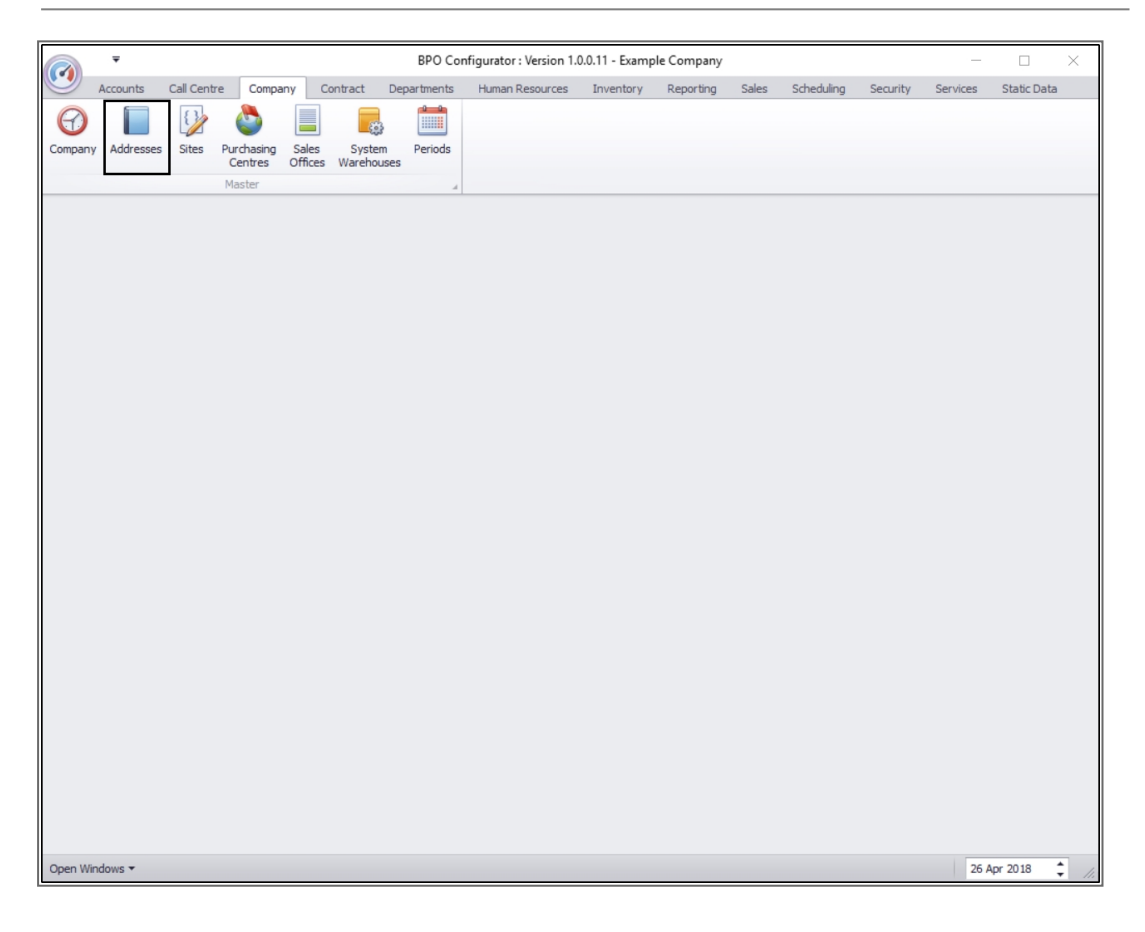

- The *Address Listing for Company:* [] screen will be displayed.
- Click on *Add* .

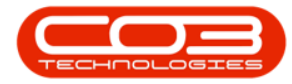

## Company Addresses

|                             | -                                                                                                    |                  | A          | ddress Listing  | for Compa | ny : Example | e Company -  | BPO Cor  | figurator : Ve | rsion 1.0.0 | .11 - Example ( | Company      |          | -            | - ×         |
|-----------------------------|----------------------------------------------------------------------------------------------------|------------------|------------|-----------------|-----------|--------------|--------------|----------|----------------|-------------|-----------------|--------------|----------|--------------|-------------|
|                             | Home /                                                                                                    | Accounts Call Ce | entre Co   | ompany Cont     | ract Depi | artments H   | luman Resour | ces Inve | entory Repo    | rting Sale  | es Scheduling   | ) Security S | Services | Static Data  | _ 8 ×       |
| $(\mathbf{+})$              |                                                                                                    | 23               |            |                 | 5         |              |              |          |                |             |                 |              |          |              |             |
| Add                         | Edit                                                                                                    | Save Layout W    | /orkspaces | Save Filter     | Refresh   | Export       |              |          |                |             |                 |              |          |              |             |
| Proce                       | SS 4                                                                                                    | Fi               | ormat      |                 | Cur 4     | E 4          |              |          |                |             |                 |              |          |              |             |
| Code                        | Description                                                                                                    | AddressConta     | ctName     | Address1        |           | Address2     | Address3     | City     | PostalCode     | County      | Country         | TelNo        | TelExt   | FaxNo        | EmailAddres |
| 9                           |                                                                                                    |                  |            |                 |           |              |              |          |                |             |                 |              |          |              |             |
| Posta                       | al de la companya de la companya de la companya de la companya de la companya de la companya de la companya de | Jimmy Jones      |            | PO Box 1234     |           | New Town     | Forest Hills | Durban   | 1234           | KZN         | South Africa    | 031 123 4567 | 147      | 031 12 4545  | jimmy@com   |
| Physi                       | cal                                                                                                    | Jimmy Jones      |            | Street No and I | Road Name | Area         |              | City     | 0000           | Province    | South Africa    | 000 000 0000 | 0000     | 000 000 0000 | employeea@  |
| Shipp                       | ing                                                                                                    | Jimmy Jones      |            | Test Address 1  |           |              |              |          |                |             |                 |              |          |              |             |
| <ul> <li>Billing</li> </ul> |                                                                                                    | Jimmy Jones      |            | Test Address 2  |           |              |              |          |                |             |                 |              |          |              |             |
|                             |                                                                                                    |                  |            |                 |           |              |              |          |                |             |                 |              |          |              |             |
| •                           |                                                                                                    |                  |            |                 |           |              |              |          |                |             |                 |              |          | ⊃            |             |
| Open W                      | indows 🔻                                                                                                    |                  |            |                 |           |              |              |          |                |             |                 |              |          | 26 Apr 20    | 18 🛟        |

- The Add New Address screen will be displayed.
  - Address Type: Click on the drop-down arrow in this text box.

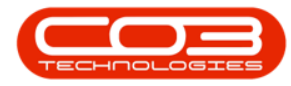

| ~ ▼             |                |         | Add      | New Address - | BPO Configurator : | Version 1.0.0 | ).11 - Examp | le Com | pany       |          |          | -           |      | $\times$ |
|-----------------|----------------|---------|----------|---------------|--------------------|---------------|--------------|--------|------------|----------|----------|-------------|------|----------|
| Home Accour     | ts Call Centre | Company | Contract | Departments   | Human Resources    | Inventory     | Reporting    | Sales  | Scheduling | Security | Services | Static Data | -    | ₽ X      |
| 💾 😋             |                |         |          |               |                    |               |              |        |            |          |          |             |      |          |
| Save Back       |                |         |          |               |                    |               |              |        |            |          |          |             |      |          |
| Process         |                |         |          |               |                    |               |              |        |            |          |          |             |      |          |
|                 |                |         |          |               |                    |               |              |        |            |          |          |             |      |          |
| Address Type    |                |         |          | *             |                    |               |              |        |            |          |          |             |      |          |
| Contact Name    |                |         |          |               |                    |               |              |        |            |          |          |             |      |          |
| Address 1       |                |         |          |               |                    |               |              |        |            |          |          |             |      |          |
| Address 2       |                |         |          |               |                    |               |              |        |            |          |          |             |      |          |
| Address 3       |                |         |          |               |                    |               |              |        |            |          |          |             |      |          |
| City            |                |         |          |               |                    |               |              |        |            |          |          |             |      |          |
| Province        |                |         |          |               |                    |               |              |        |            |          |          |             |      |          |
| Postal Code     |                |         |          |               |                    |               |              |        |            |          |          |             |      |          |
| Country         |                |         |          |               |                    |               |              |        |            |          |          |             |      |          |
| Tel No          |                |         |          |               |                    |               |              |        |            |          |          |             |      |          |
| Tel Ext         |                |         |          |               |                    |               |              |        |            |          |          |             |      |          |
| Fax No          |                |         |          |               |                    |               |              |        |            |          |          |             |      |          |
| Email Address   |                |         |          |               |                    |               |              |        |            |          |          |             |      |          |
| Default Address |                |         |          |               |                    |               |              |        |            |          |          |             |      |          |
|                 |                |         |          |               |                    |               |              |        |            |          |          |             |      |          |
|                 |                |         |          |               |                    |               |              |        |            |          |          |             |      |          |
|                 |                |         |          |               |                    |               |              |        |            |          |          |             |      |          |
|                 |                |         |          |               |                    |               |              |        |            |          |          |             |      |          |
|                 |                |         |          |               |                    |               |              |        |            |          |          |             |      |          |
|                 |                |         |          |               |                    |               |              |        |            |          |          |             |      |          |
|                 |                |         |          |               |                    |               |              |        |            |          |          |             |      |          |
|                 |                |         |          |               |                    |               |              |        |            |          |          |             |      |          |
|                 |                |         |          |               |                    |               |              |        |            |          |          |             |      |          |
| Open Windows 🕶  |                |         |          |               |                    |               |              |        |            |          |          | 26 Apr 2    | 2018 | +        |

- The *Address Type* drop-down menu will be displayed.
- Click on the address type that you wish to add to this company configuration.
  - In this image, **Shipping** has been selected.

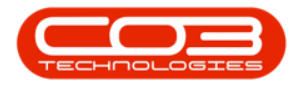

| -           | F         |              |                     | Add      | New Address - | BPO Configurator : | Version 1.0.0 | ).11 - Examp | le Com | bany       |          |          | -           |      | ×           |
|-------------|-----------|--------------|---------------------|----------|---------------|--------------------|---------------|--------------|--------|------------|----------|----------|-------------|------|-------------|
| Home        | e Account | ts Call Cent | tre Company         | Contract | Departments   | Human Resources    | Inventory     | Reporting    | Sales  | Scheduling | Security | Services | Static Data | -    | ₽ X         |
|             |           |              |                     |          |               |                    |               |              |        |            |          |          |             |      |             |
| Save Bac    | ck        |              |                     |          |               |                    |               |              |        |            |          |          |             |      |             |
| 2           |           |              |                     |          |               |                    |               |              |        |            |          |          |             |      |             |
| Process     | 4         |              |                     |          |               |                    |               |              |        |            |          |          |             |      |             |
| Addre       | ess Type  |              |                     |          | *             |                    |               |              |        |            |          |          |             |      |             |
| Conta       | ct Name   | Туре         | M Description       |          |               |                    |               |              |        |            |          |          |             |      |             |
| Ad          | ddress 1  | BILL<br>PHYS | Billing<br>Physical |          |               |                    |               |              |        |            |          |          |             |      |             |
| Ad          | ddress 2  | POST         | Postal              |          |               |                    |               |              |        |            |          |          |             |      |             |
| Ad          | ddress 3  |              |                     |          |               |                    |               |              |        |            |          |          |             |      |             |
|             | City      |              |                     |          |               |                    |               |              |        |            |          |          |             |      |             |
| P           | Province  | ×            |                     |          | 11.           |                    |               |              |        |            |          |          |             |      |             |
| Post        | al Code   |              |                     |          |               |                    |               |              |        |            |          |          |             |      |             |
|             | Country   |              |                     |          |               |                    |               |              |        |            |          |          |             |      |             |
|             | Tel No    |              |                     |          |               |                    |               |              |        |            |          |          |             |      |             |
|             | Tel Ext   |              |                     |          |               |                    |               |              |        |            |          |          |             |      |             |
|             | Fax No    |              |                     |          |               |                    |               |              |        |            |          |          |             |      |             |
| Email       | Address   |              |                     |          |               |                    |               |              |        |            |          |          |             |      |             |
| Default /   | Address   |              |                     |          |               |                    |               |              |        |            |          |          |             |      |             |
|             |           |              |                     |          |               |                    |               |              |        |            |          |          |             |      |             |
|             |           |              |                     |          |               |                    |               |              |        |            |          |          |             |      |             |
|             |           |              |                     |          |               |                    |               |              |        |            |          |          |             |      |             |
|             |           |              |                     |          |               |                    |               |              |        |            |          |          |             |      |             |
|             |           |              |                     |          |               |                    |               |              |        |            |          |          |             |      |             |
|             |           |              |                     |          |               |                    |               |              |        |            |          |          |             |      |             |
|             |           |              |                     |          |               |                    |               |              |        |            |          |          |             |      |             |
|             |           |              |                     |          |               |                    |               |              |        |            |          |          |             |      |             |
|             |           |              |                     |          |               |                    |               |              |        |            |          |          |             |      |             |
| Open Window | vs 🔻      |              |                     |          |               |                    |               |              |        |            |          |          | 26 Apr      | 2018 | <b>^</b> // |

- Type in the
  - Contact Name
  - Address
  - Telephone and
  - Email

details in the applicable text boxes.

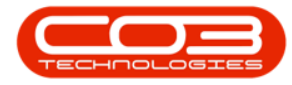

| Home       Accounts       Call Centre       Company       Contract       Departments       Human Resources       Inventory       Reporting       Sales       Scheduling       Security       Services       Static Data         Save       Back       Process       Image: Shipping       Image: Shipping       Image: Shipinging       Image: Shipingingingingingingingi | 3 | ₽ X |
|----------------------------------------------------------------------------------------------------|---|-----|
| Back Process Address Type Shipping Contact Name Address 1 Address 2 Address 3 City                                                                                                    |   |     |
| Address Type     Shipping       Contact Name       Address 1       Address 2       Address 3       City                                                                                                    |   |     |
| Contact Name Address 1 Address 2 Address 3 City                                                                                                    |   |     |
| Address 1 Address 2 Address 3 City                                                                                                    |   |     |
| Address 2<br>Address 3<br>City                                                                                                    |   |     |
| Address 3<br>City                                                                                                    |   |     |
| City                                                                                                    |   |     |
|                                                                                                    |   |     |
| Province                                                                                                    |   |     |
| Postal Code                                                                                                    |   |     |
| Country                                                                                                    |   |     |
| Tel No                                                                                                    |   |     |
| Tel Ext                                                                                                    |   |     |
| Fax No                                                                                                    |   |     |
| Email Address                                                                                                    |   |     |
|                                                                                                    |   |     |

- **Default Address:** Click in this check box if this is the default address for the company.
  - Note: The default address should be the physical address of the company. As this new address is a *shipping* address, it will <u>not</u> be the default address

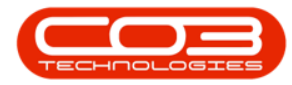

|        | Ŧ         |         |                |         | Add      | New Address - | BPO Configurator : | Version 1.0. | 0.11 - Examp | le Com | pany       |          |          | _           |      |   | × |
|--------|-----------|---------|----------------|---------|----------|---------------|--------------------|--------------|--------------|--------|------------|----------|----------|-------------|------|---|---|
|        | Home      | Account | ts Call Centre | Company | Contract | Departments   | Human Resources    | Inventory    | Reporting    | Sales  | Scheduling | Security | Services | Static Data | -    | ₽ | х |
|        |           |         |                |         |          |               |                    |              |              |        |            |          |          |             |      |   |   |
| Save   | Back      |         |                |         |          |               |                    |              |              |        |            |          |          |             |      |   |   |
|        |           |         |                |         |          |               |                    |              |              |        |            |          |          |             |      |   |   |
| Proce  | ess "     | 4       |                |         |          |               |                    |              |              |        |            |          |          |             |      |   | _ |
| ,      | Address   | Туре    | Shipping       |         |          | •             |                    |              |              |        |            |          |          |             |      |   |   |
| c      | ontact N  | lame    | Jonathon James |         |          |               |                    |              |              |        |            |          |          |             |      |   |   |
|        | Addr      | ess 1   | Herald House   |         |          |               |                    |              |              |        |            |          |          |             |      |   |   |
|        | Addr      | ess 2   | 1 Main Road    |         |          |               |                    |              |              |        |            |          |          |             |      |   |   |
|        | Addr      | ess 3   | Pinetown       |         |          |               |                    |              |              |        |            |          |          |             |      |   |   |
|        |           | City    | Durban         |         |          |               |                    |              |              |        |            |          |          |             |      |   |   |
|        | Prov      | vince   | KZN            |         |          |               |                    |              |              |        |            |          |          |             |      |   |   |
|        | Postal    | Code    | 3610           |         |          |               |                    |              |              |        |            |          |          |             |      |   |   |
|        | Соц       | intry   | South Africa   |         |          |               |                    |              |              |        |            |          |          |             |      |   |   |
|        | т         | el No   | 123 4567 8910  |         |          |               |                    |              |              |        |            |          |          |             |      |   |   |
|        | Te        | el Ext  | 123            |         |          |               |                    |              |              |        |            |          |          |             |      |   |   |
|        | Fa        | ax No   | 098 765 4321   |         |          |               |                    |              |              |        |            |          |          |             |      |   |   |
| E      | mail Add  | iress   | Jamesj@noemai  | l.co.za |          |               |                    |              |              |        |            |          |          |             |      |   |   |
| Def    | ault Add  | lress   |                |         |          |               |                    |              |              |        |            |          |          |             |      |   |   |
|        |           |         |                |         |          |               |                    |              |              |        |            |          |          |             |      |   |   |
|        |           |         |                |         |          |               |                    |              |              |        |            |          |          |             |      |   |   |
|        |           |         |                |         |          |               |                    |              |              |        |            |          |          |             |      |   |   |
|        |           |         |                |         |          |               |                    |              |              |        |            |          |          |             |      |   |   |
|        |           |         |                |         |          |               |                    |              |              |        |            |          |          |             |      |   |   |
|        |           |         |                |         |          |               |                    |              |              |        |            |          |          |             |      |   |   |
|        |           |         |                |         |          |               |                    |              |              |        |            |          |          |             |      |   |   |
|        |           |         |                |         |          |               |                    |              |              |        |            |          |          |             |      |   |   |
|        |           |         |                |         |          |               |                    |              |              |        |            |          |          |             |      |   |   |
| Open W | /indows 🔻 |         |                |         |          |               |                    |              |              |        |            |          |          | 26 Apr      | 2018 | ÷ |   |

• When you have finished adding the new address details, click on *Save* .

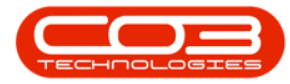

|        | Ŧ         |         |                |         | Add      | New Address - | BPO Configurator : | Version 1.0.0 | 0.11 - Examp | le Com | pany       |          |          | _           |      |   | × |
|--------|-----------|---------|----------------|---------|----------|---------------|--------------------|---------------|--------------|--------|------------|----------|----------|-------------|------|---|---|
|        | Home      | Account | ts Call Centre | Company | Contract | Departments   | Human Resources    | Inventory     | Reporting    | Sales  | Scheduling | Security | Services | Static Data | -    | Ð | × |
|        |           |         |                |         |          |               |                    |               |              |        |            |          |          |             |      |   |   |
| Save   | Back      |         |                |         |          |               |                    |               |              |        |            |          |          |             |      |   |   |
|        |           |         |                |         |          |               |                    |               |              |        |            |          |          |             |      |   |   |
| Proce  | ess "     |         |                |         |          |               |                    |               |              |        |            |          |          |             |      |   | _ |
| ,      | Address 1 | Гуре    | Shipping       |         |          | •             |                    |               |              |        |            |          |          |             |      |   |   |
| c      | Contact N | ame     | Jonathon James |         |          | -             |                    |               |              |        |            |          |          |             |      |   |   |
|        | Addre     | ess 1   | Herald House   |         |          |               |                    |               |              |        |            |          |          |             |      |   |   |
|        | Addre     | 255 2   | 1 Main Road    |         |          |               |                    |               |              |        |            |          |          |             |      |   |   |
|        | Addre     | ess 3   | Pinetown       |         |          |               |                    |               |              |        |            |          |          |             |      |   |   |
|        |           | City    | Durban         |         |          |               |                    |               |              |        |            |          |          |             |      |   |   |
|        | Prov      | ince    | KZN            |         |          |               |                    |               |              |        |            |          |          |             |      |   |   |
|        | Postal (  | Code    | 3610           |         |          |               |                    |               |              |        |            |          |          |             |      |   |   |
|        | Cou       | ntry    | South Africa   |         |          |               |                    |               |              |        |            |          |          |             |      |   |   |
|        | т         | el No   | 123 4567 8910  |         |          |               |                    |               |              |        |            |          |          |             |      |   |   |
|        | Te        | Ext     | 123            |         |          |               |                    |               |              |        |            |          |          |             |      |   |   |
|        | Fa        | x No    | 098 765 4321   |         |          |               |                    |               |              |        |            |          |          |             |      |   |   |
| E      | mail Add  | ress    | Jamesj@noemai  | .co.za  |          |               |                    |               |              |        |            |          |          |             |      |   |   |
| Def    | fault Add | ress    |                |         |          |               |                    |               |              |        |            |          |          |             |      |   |   |
|        |           |         |                |         |          |               |                    |               |              |        |            |          |          |             |      |   |   |
|        |           |         |                |         |          |               |                    |               |              |        |            |          |          |             |      |   |   |
|        |           |         |                |         |          |               |                    |               |              |        |            |          |          |             |      |   |   |
|        |           |         |                |         |          |               |                    |               |              |        |            |          |          |             |      |   |   |
|        |           |         |                |         |          |               |                    |               |              |        |            |          |          |             |      |   |   |
|        |           |         |                |         |          |               |                    |               |              |        |            |          |          |             |      |   |   |
|        |           |         |                |         |          |               |                    |               |              |        |            |          |          |             |      |   |   |
|        |           |         |                |         |          |               |                    |               |              |        |            |          |          |             |      |   |   |
|        |           |         |                |         |          |               |                    |               |              |        |            |          |          |             |      |   |   |
| Open W | /indows 🔻 |         |                |         |          |               |                    |               |              |        |            |          |          | 26 Apr      | 2018 | ÷ | 1 |

- You will return to the *Address Listing for Company:* [] screen.
- Here you can view the newly added *shipping* address.

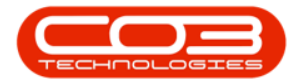

## Company Addresses

| · ·             |                      | Address Listing for Com | npany : Examp | le Company   | - BPO Co | onfigurator : V | ersion 1.0. | 0.11 - Example | Company       |         | - 0           | ) ×          |
|-----------------|----------------------|-------------------------|---------------|--------------|----------|-----------------|-------------|----------------|---------------|---------|---------------|--------------|
| Home A          | Accounts Call Centre | Company Contract D      | epartments    | Human Resou  | urces In | ventory Rep     | orting Si   | ales Schedulir | ng Security S | ervices | Static Data – | . 8 ×        |
| 🕀 🚺             | 2                    | 1 🖌 🖓                   |               |              |          |                 |             |                |               |         |               |              |
| Add Edit        | Save Layout Workspa  | aces Save Filter Refres | sh Export     |              |          |                 |             |                |               |         |               |              |
| Process         | Format               | . Cir                   | E.            |              |          |                 |             |                |               |         |               |              |
| CodeDescription |                      | Address1                | Address?      | Address3     | City     | PostalCode      | County      | Country        | TelNo         | TelEvt  | FaxNo         | Email∆ddres  |
| 9               | Hadicascontacotane   | 10010001                | HOULCOOL      | Houresos     | City     | rostarcouc      | county      | country        | TCHO          | TELEAC  | T GATO        | Lindiridares |
| Shipping        | Jonathon James       | Herald House            | 1 Main Road   | Pinetown     | Durban   | 3610            | KZN         | South Africa   | 123 4567 8910 | 123     | 098 765 4321  | Jamesi@noe   |
| Postal          | Jimmy Jones          | PO Box 1234             | New Town      | Forest Hills | Durban   | 1234            | KZN         | South Africa   | 031 123 4567  | 147     | 031 12 4545   | jimmy@com    |
| Physical        | Jimmy Jones          | Street No and Road Name | Area          |              | City     | 0000            | Province    | South Africa   | 000 000 0000  | 0000    | 000 000 0000  | employeea@   |
| Billing         | Jimmy Jones          | Test Address 2          |               |              |          |                 |             |                |               |         |               |              |
|                 |                      |                         |               |              |          |                 |             |                |               |         |               |              |
| 4 🤇             |                      |                         |               |              |          |                 |             |                |               |         |               | •            |
| Open Windows 🔻  |                      |                         |               |              |          |                 |             |                |               |         | 26 Apr 201    | 8 🗘 //       |

MNU.091.001